# Inch M7q

# Руководство пользователя

## Меры предосторожности

#### Батарея:

- Заряжайте батарею только при температурах от 0 до 35 градусов Цельсия.
- Не заряжайте устройство, если батарея повреждена или имеются подтеки.

#### Работа:

- Никогда не подвергайте устройство воздействиям яркого света, температур, влажности и вибрации.
- Не используйте и не храните устройство в следующих местах:
  - А. Местах с высокой температурой
  - В. Под прямыми солнечными лучами
  - C. High humidity or places with corrosive substances
  - D. При температурах ниже нуля.

#### SD карта:

- Если, после установки SD карты устройство не реагирует, пожалуйста, извлеките карту и установите ее заново.
- Не извлекайте SD карты и не выключайте устройство до тех пор, пока не закончится чтение или запись на устройство, для предотвращения потери данных и повреждения устройства.
- Убедитесь, что SD карта разблокирована перед записью или удалением информации с карты.
- Создавайте резервные копии Ваших файлов и данных перед форматированием SD карты. При форматировании используйте файловую систему FAT.

| СОДЕРЖАНИЕ                        |    |
|-----------------------------------|----|
| МЕРЫ ПРЕДОСТОРОЖНОСТИ             | 2  |
| СОДЕРЖАНИЕ                        | 3  |
| ГЛАВА 1 ОСНОВНЫЕ ДАННЫЕ           | 4  |
| ЭЛЕМЕНТЫ УПРАВЛЕНИЯ               | 4  |
| ВКЛЮЧЕНИЕ И ВЫКЛЮЧЕНИЕ УСТРОЙСТВА | 5  |
| ЗАРЯДКА УСТРОЙСТВА                | 6  |
| ПЕРЕДАЧА И ИМПОРТ КОНТЕНТА        | 7  |
| ИМПОРТ DRM KOHTEHTA               | 8  |
| ДОМАШНИЙ ЭКРАН                    | 11 |
| МЕНЮ ОПЦИЙ                        | 12 |
| ГЛАВА 2 НАЧАЛО РАБОТЫ             | 16 |
| ЧТЕНИЕ КНИГ                       | 16 |
| ВОСПРОИЗВЕДЕНИЕ МУЗЫКИ            | 21 |
| ПРОСМОТР ФИЛЬМОВ                  | 22 |
| ПРОСМОТР ФОТО                     | 24 |
| ПРОВОДНИК                         | 25 |
| ГЛАВА З НАСТРОЙКИ                 | 26 |
| ГЛАВА 4 ВОЗМОЖНЫЕ НЕИСПРАВНОСТИ   | 28 |
| ОБСЛУЖИВАНИЕ УСТРОЙСТВА           | 29 |
| СПЕЦИФИКАЦИЯ УСТРОЙСТВА           | 30 |

# Глава 1 Основные данные

# Элементы управления

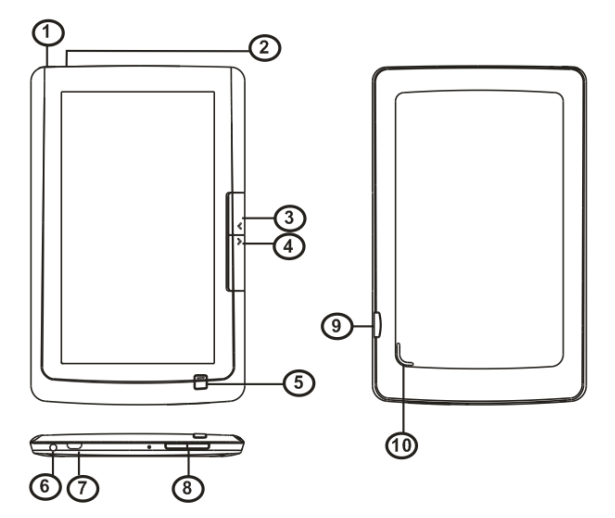

 Кнопка «Питание» – нажмите и удерживайте ее в течении 3-х секунд, для включения или выключения устройства, удерживайте ее в течении 6 секунд для сброса устройства..

### 2. Индикатор зарядки

## 3,4. Кнопки страница вперед/назад

 Кнопка «Возврат» – нажмите кнопку «возврат», для перехода в предыдущее меню, нажмите и удерживайте кнопку «возврат» для перехода в главное меню..

### 6. Разъем под наушники

7. Micro USB разъем – используется для передачи данных и зарядки

- 8. Громкость + и Громкость -
- 9. Micro SD/SDHC разъем поддерживаются карты micro SD/SDHC

### 10. Динамик

## Включение и выключение устройства

- Нажмите и удерживайте кнопку питания в течении 3-х секунд для включения устройства.
- Для включения устройства и загрузки контента необходимо некоторое время.
- Если устройство не включается, его необходимо зарядить.
- Для выключения устройства, нажмите и удерживайте кнопку питание в течении 3-х секунд.

# Зарядка устройства

- Вы должны зарядить устройство прежде, чем начнете его использование или когда уровень заряда батареи низкий.
- Заряжайте устройство, используя адаптер питания с выходными характеристиками 5V, 1.2A.
- Вы также можете заряжать устройство, используя соединение с ПК. После успешного подключения к ПК, нажмите кнопку «ОК» выбрав пункт «Питание». Зарядка через ПК, может не полностью зарядить устройство из-за низких выходных характеристик ПК USB порта.
- Пожалуйста, переведите устройство в режим ожидания, для сокращения времени зарядки.
- Для полной зарядки устройства необходимо около 6 часов, в режиме ожидания (экран выключен)
- Когда USB кабель подключен к устройству для зарядки, устройство переходит в режим ожидания через 60 секунд. Нажмите кнопку «питание» для запуска устройства.
- Статус заряда батареи, показывается в нижнем левом углу.

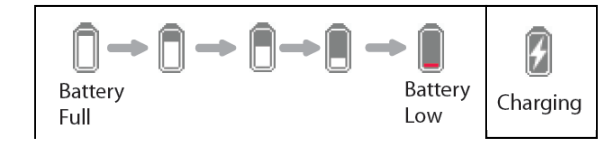

## Передача и импорт контента.

### Через компьютер

Устройство поддерживает функцию USB Mass Storage Device.

Для переноса контента (книги, видео, аудио, фото и т.д.) на устройство, соедините устройство и ПК через USB кабель.

После успешного подключения к ПК, прокрутите трэк бол вниз для передвижения курсора до пункта «Данные» и нажмите «OK», устройство перейдет в режим USB и все операции будут приостановлены.

На ПК, перейдите в «Мой компьютер» и дважды кликните на диске устройства, для открытия.

Осуществляйте операции с файлами, как с обычным USB диском.

#### Через карту памяти

Данное устройство поддерживает MicroSD карты, объемом до 16GB

#### Установка карты памяти:

Вставьте карту в гнездо «MicroSD» до полной установки в слот. Вы можете повредить карту или устройство, если попытаетесь установить ее не корректно.

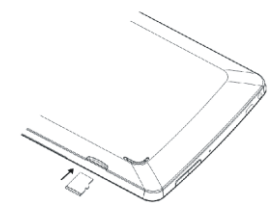

Для извлечения карты, нажмите на карту до щелчка и извлеките ее из устройства. Когда карта установлена или извлечена, устройству необходимо некоторое время для загрузки.

Пожалуйста, не допускайте извлечения или установки карты, когда идет работа приложений.

### Импорт DRM контента

Устройство поддерживает работу с Adobe DRM контентом.

Установка Adobe Digital Editions (ADE)

ADE установщик загружен в Ваше устройство.

Соедините устройство с ПК и откройте устройство как

съемный диск. Откройте «Мой компьютер» и дважды кликните на диске для открытия.

Убедитесь, что Ваш ПК подключен к Интернету.

Дважды кликните на файле [digitaleditions\_172] для запуска установщика.

Альтернативно, Вы можете скачать установщик с сайта http://www.adobe.com/products/digitaleditions/#fp.

Для первого использования, Вы должны получить

бесплатный Adobe ID. Кликните на ссылке[get an Adobe ID online] как показано на рисунке:

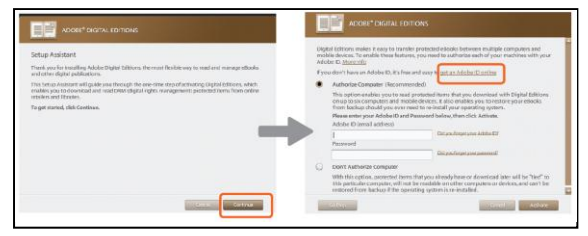

### Авторизация ПК и устройства

- После регистрации вернитесь в ADE окно. Введите имя пользователя и пароль для активации Вашего Adobe аккаунта.
- После активации соедините устройство с ПК. ADE определит устройство и Вы сможете его авторизовать.
- После авторизации, Вы можете найти устройство в ADE, как показано. Контент внутри устройства будет отображаться в правой части окна.

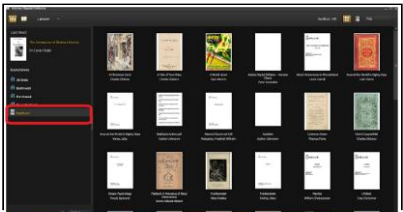

Теперь вы можете ска-иныть или покупать э/тектронные книги из онлайн магазинов, поддерживающих Adobe DRM.

Купленные или скачанные книги будут хранится в [Му Digital Editions] в [Мои Документы].

## Перенос DRM книг на устройство

- Из меню ADE, кликните на [All Items] в левой колонке
- Содержимое в [My Digital Editions] будут перечислены в правом окне.
- Выберите желаемые книги для переноса, <Shift> +
  <Левый клик> для выбора нескольких файлов.

 Перенесите (Drag and drop) выбранные книги в Reader's Drive находящейся в последней строке левой колонки, как изображено ниже.

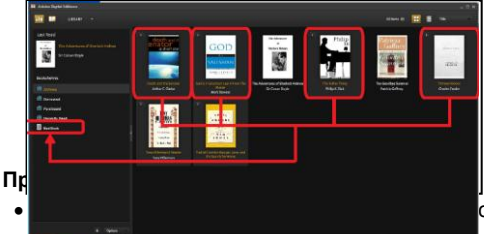

стройств,

(электронная книга) и дополнительные устройство (SD карта).

- Если электронная книга восстанавливается до заводских настроек, ВСЕ DRM записи и данные (включая купленные DRM книги) будут стерты с устройства. Вам будет необходимо авторизовать устройство заново с помощью Вашего ADE ID.
- Когда количество авторизаций закончится, Вы получите следующее информационное сообщение:

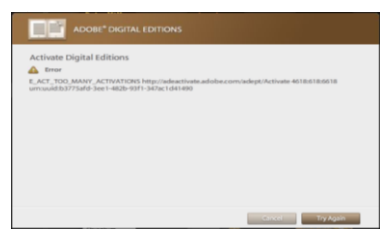

Для запроса расширения и сброса Вашего ADE ID, перейдите по адресу http://www.adobe.com/support/digitaleditions/→ [Submit a web case]

# Домашний экран

Когда устройство включено, оно переходит на Домашний экран. Нажмите кнопку «возврат» в любое время для перехода на Домашний экран, содержащий электронные книги Вашего устройства. Нажмите на любую иконку для запуска.

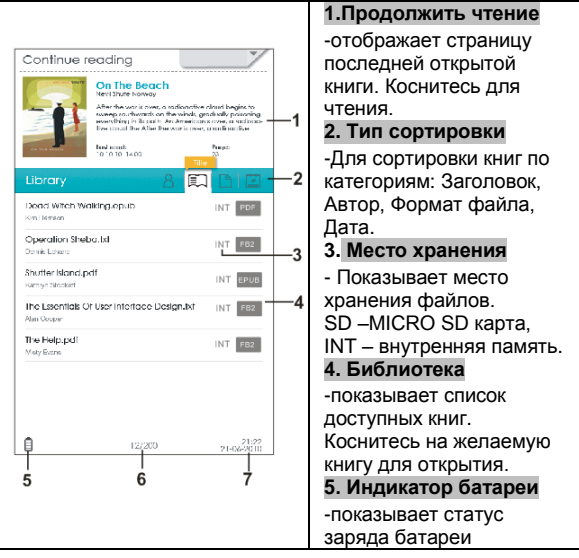

| 6. Номер страницы       |
|-------------------------|
| -показывает текущий     |
| номер страницы и общее  |
| число страниц.          |
| 7. Время и дата         |
| - показывает текущее    |
| время и дату. Вы можете |
| настроить их в          |
| «Настройках»            |
|                         |
|                         |
|                         |
|                         |
|                         |
|                         |
|                         |
|                         |
|                         |
|                         |
|                         |
|                         |
|                         |
|                         |

## Меню опций

Показывает список доступных опций.

- Коснитесь 🛛 У в верхней правой части экрана для отображения меню опций.
- Коснитесь желаемого пункта для открытия.
- Для выхода в меню опций коснитесь нижней иконки или нажмите кнопку «Возврат».

| Continue re                           | eading                                                                                                    |         | <b>.</b>            |
|---------------------------------------|----------------------------------------------------------------------------------------------------|---------|---------------------|
|                                       | On The Beach<br>Nevil Shute Narway<br>After the war is over, a ro<br>sweep southwards on the<br>everything in its path. An<br>tive cloud the After the v |         | Bookmarks           |
|                                       | Last read:<br>10-10-10 14:00                                                                                                    | -je     | Display<br>Settings |
|                                       |                                                                                                    |         | File Explorer       |
| Dead Witch Wa<br>Kim Hamison          | lking.epub                                                                                                    | 5       | Music               |
| Operation Sheb<br>Dennis Lehane       | a.txt                                                                                                    |         | Photo               |
| Shutter Island.po<br>Kathryn Stockett | df                                                                                                    |         | Video               |
| The Essentials O<br>Alan Cooper       | f User Interface Desig                                                                                                    | ×       | Settings            |
| The Help.pdf<br>Misty Evans           |                                                                                                    | ?       | User Manual         |
|                                       |                                                                                                    | $\star$ | Favourite           |
|                                       |                                                                                                    |         | ~                   |
| 6H<br>20Min                           |                                                                                                    |         | 21:22<br>21-06-2010 |

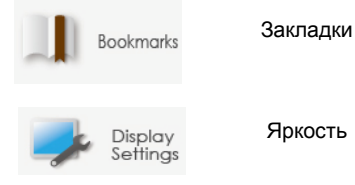

| Проводник                   | Explorer    | <u></u> |
|-----------------------------|-------------|---------|
| Музыка                      | Music       | 5       |
| Фото                        | Photo       |         |
| Видео                       | Video       |         |
| Настройки                   | Settings    | ×       |
| Руководство<br>пользователя | User Manual | ?       |
| Избранное                   | Favourite   | *       |

## Изменение ориентации экрана

### Используя встроенный G-сенсор

- В меню опций коснитесь «Настройки» → «Поворот экрана» и выберите «Автоматически».
- Вращение устройства приводит к смене ориентации экрана.

#### Ручное изменение ориентации

- В меню опций коснитесь «Настройки»→ «Поворот экрана» и выберите «Ручное».
- Коснитесь «Повернуть» в соответствующем меню для ручной смены ориентации.

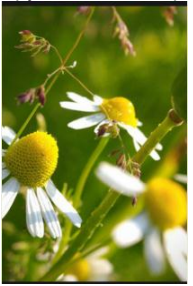

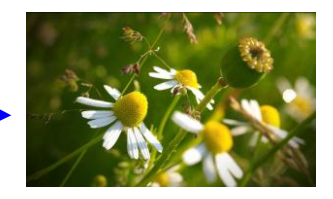

# Начало работы Чтение книг

Проведите по списку книг или нажмите кнопки вперед/назад для прокрутки списка книг. Поддерживаемые форматы: ТХТ, PDF, EPUB, FB2, PDB.

|         | (All things impossible<br>brain organisalmos adomine que ornarias<br>praesentium volupratum deventi<br>adque compoil quos dubres et quos<br>potitote non provident, similique sunt<br>no supo qui officia o cosmuni molifica<br>animi tol esti aborum et dolorum tuga<br>11 narum qui dubra roum facilitad ci                                                                                                    | L               |
|---------|----------------------------------------------------------------------------------------------------|-----------------|
|         | expecial a distinction. Nami libera lem-<br>pare, cum soluta notas es eligendi<br>optio cumque nill impecit quo minus<br>la quod maxime placeat incorre par-<br>smus, cimis voluptas assumende est<br>arms dato repetiendas. Emportus<br>a um numu necessitabilitas serpin<br>eveniet ut et voluptetes repudiences<br>ent el metalitar non ucconoreas                                                                                                    |                 |
| Battery | Include earlier mattering terminal aspectations and the sector of the sector of the se | _Size<br>button |
| status  | Music Current/total Da                                                                                                    | te/time         |

#### Перелистывание страниц

На открытой странице проведите по экрану вправо/влево или нажмите кнопки «Вперед»/ «Назад» для перехода на предыдущую/следующую страницу.

#### Переход на страницу

Вы можете перейти на нужную страницу. Нажмите на индикатор страниц, внизу экрана и введите нужный номер страницы. После чего нажмите – Применить.

### Использование меню опций во время чтения.

На странице чтения, коснитесь экрана, после чего появится ярлык Для входа в меню. Доступные опции:

- 1. Кодировка
- 2. Вращение
- 3. Настройка экрана
- 4. Добавить в Избранное
- 5. Информация о книге
- 6. TOC
- 7. Закладки
- 8. Авто флип

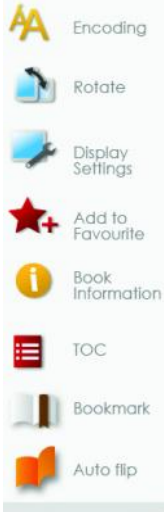

#### Настройка размера шрифта

- На читаемой странице коснитесь «Размер шрифта» в нижней части страницы или выберите «Размер шрифта» из меню опций.
- Существует 4 размера шрифта: Средний, Большой, XL, XXL.
- Коснитесь желаемого размера для применения.
- Устройству потребуется некоторое время для обновления страницы.

### Увеличение/уменьшение

- Вы можете использовать функцию масштабирования для увеличения/уменьшения изображений находящихся в книгах.
- Коснитесь иконки «Размер шрифта» в нижней части экрана или через меню опций выберите «Размер шрифта» и выберите «Увеличить».
- Коснитесь желаемого изменения.
- Перелистывание страниц в режиме масштабирования отключено.
- Нажмите кнопку «Возврат» для выхода из меню масштабирования и возврата к оригинальному размеру текста и возобновления чтения книги.

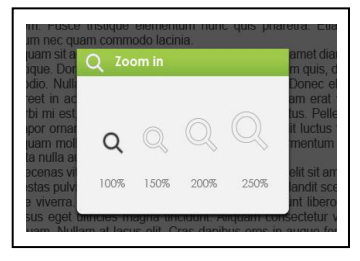

### Кодировка

Если символы отображаются некорректно, Вам необходимо вручную выбрать верный тип кодировки из списка.

В меню «Кодировка» коснитесь соответствующей схемы кодирования.

### Вращение

Пункт «Вращение» позволяет Вам изменять ориентацию экрана.

- В альбомной ориентации меню опций отображается на 2-х страницах. Для доступа на следующую страницу коснитесь ▲ на верху меню опций.
- Для возврата к предыдущей страницу коснитесь повторно.

### Настройки экрана

 Для выбора цвета шрифта, заднего фона, яркости в процессе чтения.

### Добавить в Избранное

- Вы можете добавить книги в Ваш список Избранное.
  В меню опций коснитесь «Добавить в Избранное» для добавления текущей книги в список Избранное.
- Для просмотра списка Избранное в меню коснитесь Избранное.

Для удаления книги из Избранное:

- Войдите в список Избранное, коснитесь иконки для отображения страницы удаления.
- Выберите желаемые объекты и коснитесь 🜌

### Отображение информации о книге

- Вы можете получить информацию о текущей книге с помощью меню «Информация о книге». Информация содержит: Заголовок, Автор, Издатель, Тип файла, Дата добавления, Размер файла, Срок окончания использования.
- В зависимости от источника электронной книги некоторая информация может быть не доступна.

### Отображение таблицы контента

В меню опций выберите «ТОС» для отображения таблицы контента.

### О закладках

Добавление закладки

Во время чточия книги выберите желаемую страницу и коснитесь для добавления закладки. Иконка станет синего цвета

Чтение закладок из меню опций

- Из меню опций выберите «Закладки» для входа в список закладок.
- В списке закладок коснитесь нужной закладки для открытия.

Чтение из закладок в текущей книге

- На читаемой странице коснитесь и выберите «Закладки» для перехода в список закладок.
- В списке закладок коснитесь нужной страницы для открытия.

Удаление закладок

- Перейдите на страницу с заклатиой, которую Вы хотите удалить, затем коснитесь.
- В списке закладок коснитесь Для отображения меню удаления.
- Коснитесь объектов, которые хотите удалить и нажмите

### Перелистывание страницы

Вы можете установить интервал автоматического перелистывания страницы в интервалах: 5с,10с, 20с, 30с, 40с, 50с, 1 минута..

### Чтение книг при воспроизведении музыки

- На странице чтения коснитесь в нижней части экрана для запуска воспроизведения музыки в фоновом режиме.
- Коснитесь «Музыка» для входа в меню воспроизведения музыки..

Примечание: Для выхода из меню опций коснитесь нижней части меню.

## Воспроизведение музыки.

В главном меню коснитесь «Музыка» для перехода в

меню воспроизведения

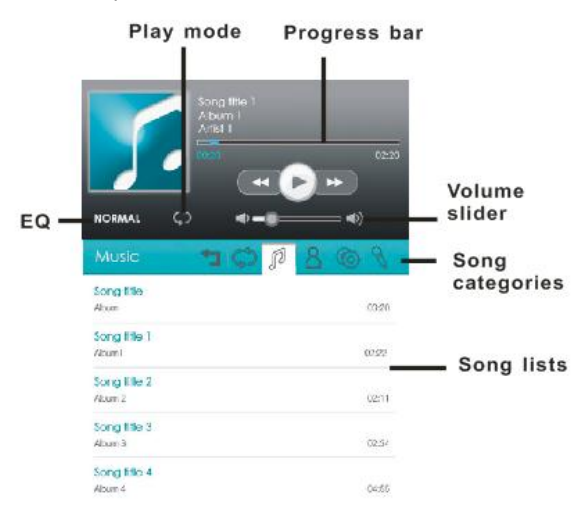

- В плеера коснитесь ОШ для воспроизведения или паузы.
- Коснитесь КОС для перехода к предыдущей или следующей композиции.
- Коснитесь и удерживайте или проведите по панели воспроизведения для быстрой перемотки.
- Нажмите кнопку Громкость+/- для изменения уровня громкости.
- Нажмите на иконку EQ для выбора звукового эффекта.
- Нажмите на «Режим воспроизведения» для его изменения.
- Для сортировки списка песен коснитесь вкладки композиции.

Доступные категории: название, артист, альбом, жанр.

Коснитесь

для обновления медиа библиотеки.

Коснитесь

для возврата на домашнюю страницу.

## Просмотр фильмов

 Из меню опций выберите «Видео» и войдите в библиотеку видео.

- В библиотеке видео нажмите «Страница вперед/назад» или проведите пальцем по экрану для прокрутки списка.
- Коснитесь желаемого файла для начала воспроизведения.

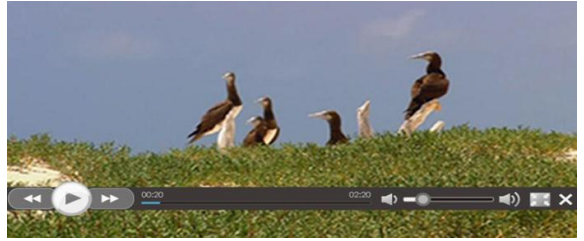

Управление воспроизведением.

Во время воспроизведения доступны следующие

функции.

| Пауза/Воспроизведение                      | Коснитесь                                                                                         |
|--------------------------------------------|---------------------------------------------------------------------------------------------------|
| Переход на<br>предыдущий/следующий<br>трек | Коснитесь КОСНИТ                                                                                  |
| Перемотка вперед/назад                     | Нажмите и удерживайте                                                                             |
| Переход на любое место<br>файла            | Проведите по панели<br>воспроизведения, или<br>коснитесь в<br>определенном месте для<br>перехода. |
| Настройка уровня                           | Проведите по панели                                                                               |

| громкости              |      | громкости<br>используйте<br>«Громкость+/-»       | или<br>кнопки       |
|------------------------|------|--------------------------------------------------|---------------------|
| Формат отображе        | ния  | Коснитесь                                        |                     |
| Возврат в<br>просмотра | окно | Коснитесь<br>нажмите<br>«Возврат»<br>устройстве. | или<br>кнопку<br>на |

## Примечание:

- Видео плеер поддерживает файлы субтитров.
- Устройство поддерживает следующие форматы субтитров sub, ssa, srt, Irc,в кодировке UTF8.
- Имя файла с субтитрами должно совпадать с именем файла самого фильма. Субтитры подгружаются автоматически.

# Просмотр фотографий

 Из меню опций выберите «Фото», для перехода в программу фото просмотра.

### Режим предпросмотра

- Все фотографии доступные на внутренней памяти и на SD карте будут отображаться иконками предпросмотра.
- В режиме полноэкранного просмотра нажмите кнопку «Возврат» для перехода в режим предпросмотра.

## Старт просмотра фото

В полноэкранном режиме коснитесь экрана для отображения/скрытия меню.

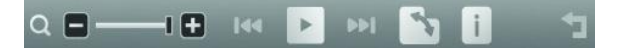

| Старт/стоп слайд шоу                                   | Коснитесь 🔰 📕                            |
|--------------------------------------------------------|------------------------------------------|
| Просмотр<br>предыдущей/следующ<br>ей фотографии.       | Коснитесь / / / или проведите по экрану. |
| Увеличение/уменьшен<br>ие                              | Коснитесь 匪 / 🔳                          |
| Повернуть фото на 90<br>градусов по часовой<br>стрелке | Коснитесь 🔄                              |
| Показать информацию                                    | Коснитесь                                |
| Возврат в режим<br>предпросмотра                       | Коснитесь                                |

## Проводник

- В главном меню выберите «Проводник».
- Коснитесь для выбора внутренней памяти (INT) или micro SD для входа.
- Проведите пальцем вверх/вниз для прокрутки списка.

### Удаление файла

- В Проводнике коснитесь и для перехода в экран удаления.
- Выберите нужные для удаления файлы и коснитесь

Примечание: Удаление файла может занять некоторое время, которое зависит от его размера.

# ГЛАВА З НАСТРОЙКИ

Данные параметры позволят Вам настроить дату, время и внести прочие характеристики на Вашем устройстве

## Язык

Для выбора языка меню на устройстве.

# Сброс настроек

Сброс настроек устройства до заводстких. Все настройки будут восстановлены. Все DRM файлы и активации будут удалены.

## Дата и время

Для выбора времени и даты, временной зоны

Коснитесь желаемого пункта затем выберите желаемое значение.

 Нажмите «Применить» для подтверждения или «Отмена» для выхода из настроек.

Примечание: Временная зона должна быть выбрана для правильного подсчета окончания срока пользования книгой

# Настройки яркости

Для выбора уровня яркости устройства.

## Режим ожидания

- Для включения/выключения режима ожидания, установите время перехода.
- Нажмите кнопку «Питание» для перехода в режим ожидания

 Нажмите кнопку «Питание» для выхода из режима ожидания.

# О продукте.

• Отображает информацию об устройстве.

## Управление питанием

• Отображает текущий уровень батареи устройства.

## Калибровка экрана

Позволяет Вам откалибровать экран. Используйте Ваши пальцы или стилус для точного нажатия в центр мишени. Повторите для всех целей вокруг экрана для точной калибровки.

# Вращение экрана (опционально)

Для включении или выключении режима вращения экрана.

## ГЛАВА 4 ВОЗМОЖНЫЕ НЕИСПРАВНОСТИ

#### Если устройство не функционирует как необходимо.

#### Попробуйте следующие шаги.

Устройство не отвечает или не включается.

- устройство Сбросьте путем нажатия на кнопку Устройство «Питание» R течении 6 секунд. если оно включено автоматически выключится. и перезагрузится заново.
- Батарея полностью разряжена. Пожалуйста, зарядите устройство.

### Короткое время работы от батареи.

- Рабочая температура менее 5°С. это влияет на характеристики батареи и не поломка.
- Батарея не использовалась долгий период времени. Пожалуйста, зарядите батарею заново.
- Батарея не полностью зарядилась. Пожалуйста зарядите устройство в течении 4-х часов.
- Батарея должна быть заменена. Пожалуйста обратитесь в СЦ.

#### Книга не открывается

- Книга защищена авторскими правами. И не может быть открыта на не авторизованных устройствах.
- Проверьте, возможно, время пользования книгой истекло.
- Проверьте совместимость формата файла.

#### Устройство не работает при USB подключении

- Устройство не может работать, пока оно соединено с ПК.
- Извлеките устройство из ПК для продолжения работы.
- Для использования устройства в момент зарядкии,

кликните «Безопасное извлечение устройства», находящиеся в нижнем правом углу. После безопасного извлечения, устройство будет только заряжаться, и Вы сможете возобновить обычную работу.

### Обслуживание.

- Если на устройство попала вода, немедленно выключите его. Ожидайте полного высыхания, до повторного включения.
- Очищайте экран специальными салфетками. Будьте осторожны, чтобы не поцарапать экран твердыми предметами. При перевозке устройства в сумке, используйте чехол, предотвращающий от царапин.

Если устройству необходимо сервисное обслуживание, свяжитесь с авторизованным СЦ указанным в гарантийном талоне или на сайте производителя. Самостоятельный ремонт может привести к отказу в гарантии.

### Спецификация товара.

## Дисплей

7 дюймов LCD экран, разрешение 800х480 пикселей Яркость: 200cd/m<sup>-2</sup>

### Объем памяти

Встроенная память: 4GB (FAT format) Поддержка MICRO SD до 16GB (FAT/NMICRO SDS format)

### Форматы медиа файлов:

Книги: epub, pdf, txt, fb2,HTML Аудио: mp3, wma, wav, ogg, aac Фото: jpg, bmp, gif, png Видео: wmv, flv, rm/rmvb, mov, avi, mpeg 1, mpeg 2, mpeg 4, xvid, divx, h.263, h.264, up to HD 1080p resolution

### Разъемы

Передача данных: микро USB 2.0 High Speed Аудио: 3.5mm jack Питание: DC jack (DC 5.0V, 1.2A), микро USB jack

## Особенности

Встроенный стерео динамик Часы/Дата Индикатор батареи (в реальном времени)

### Время работы

Чтение – до 6 часов Музыка – до 30 часов (с выключенным экраном)

### Минимальные системные требования

Windows 2K, ME, XP, Vista, Win 7, Mac OS 10x

## Физические свойства

Размеры: 202.8 x 124.7 x 12.8 мм Вес: 280грамм

\*\*Дизайн и спецификации могут изменяться без уведомления